Fart | 高密度スイッチングハブー &集中型で遅延をなくす

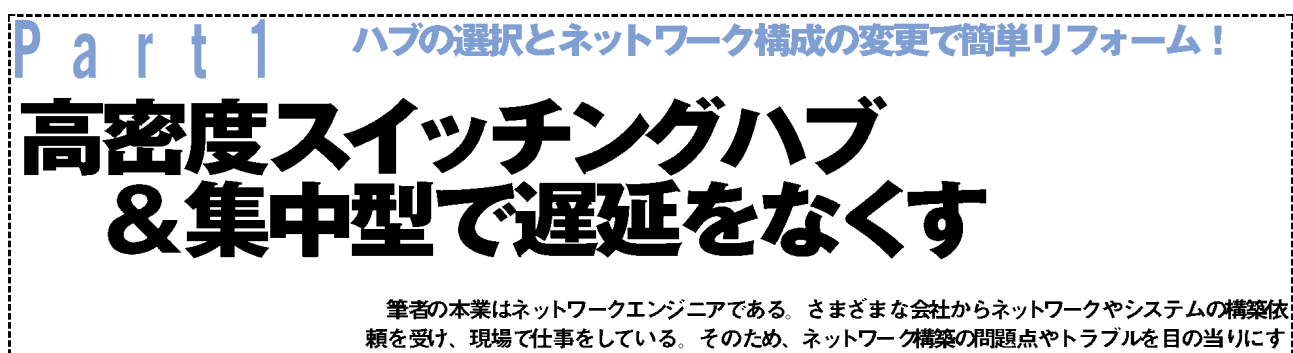

る機会が多い。今回は、そうした事例からWindowsネットワークの高速化手法を探っていきたい。

ネットワークに遅延が発生! 時間帯ごとのレスポンスを測ると・・・

つい最近、筆者はあるIT 関連の会社に仕事で訪問して、イン ターネットに接続する機会があったが、そこで1つの問題に遭遇 した。朝9時の段階では、ニュース系Webサイトを閲覧する と、サクサク動作したのに、ほとんどの社員が出社してくる10 時を迎えると、Webサイトの閲覧が急に重くなってしまった のだ。試しに、筆者の会社のExchangeサーバに「Outlook Web Access」を使って接続すると、Internet Explorerがタ イムアウトする。結局、1日のトータルで見ると、昼食時の12 時~13時を除いた10時~17時30分の間、ネットワークのレス ポンスに大幅な遅延が生じていた(図1)。

任意のWebサイトを閲覧していると、動作が遅く感じること がまれにある。その原因としては、そのWebサイトにアクセスが 集中している可能性もあるし、WebサイトのサーバとISP(イン ターネットサービスプロバイダー)の回線帯域幅方細い可能性もあ る。また、ISPのネットワークが混んでいる時間帯なのかもしれ ない。あるいは、社内LANとインターネットを接続している回線 がボトルネックになっている可能性も考えられる。しかし、この 会社では、就業前後の時間やお昼休みのように、サクサクと閲 覧できる時間帯もあるので、社内LANからインターネットへの接 続回線がボトルネックになっている可能性はなさそうだ。なお、 こうしたトラブルシューティングには、「Webサイトの閲覧動作」

9:00 10:00 11:00 12:00 13:00 14:00 15:00 16:00 17:00 18:00

といった主観に左右されるものだけではなく、「MRTG (Multi Router Traffic Grapher)」などの監視ツールを使用して、「数 値化」するとより説得力が増す。

#### 組織やユーザー数の拡大につれ 弊害が明らかになるカスケート接続

では、何が問題となって、ネットワークレスポンスの遅延が 起こっているのだろうか。トラブルの原因やボトルネックを探 すには、「自分の足元から調査する」というのが鉄則である。ほ かを疑う前に自分のネットワークから確認を始めるのが正解へ の近道なのだ。そこでまずは、LAN内の回線帯域が圧迫されて いないかどうかを確認することにした。

その会社から提供された資料や、筆者が社内を歩き回って確認したところ、ネットワークの物理構成はスイッチングハブを使った「トーナメント型」の接続構成なっていた。ITサービスを提供している会社だけに、その会社のエンジニアがみずから構築したという(図2)。

さらに詳細を調べると、仕事柄、システムの評価・検証・実 験を頻繁に行う社員が多いので、1人で複数台のPCを使用でき る環境が確保されていた。具体的には、1人の机ごとにスイッチ ングハブ(4ポート)が用意され、そのスイッチングハブは机の下 にある共有のスイッチングハブ(16ポート)にカスケード接続され ている。1つの島(机が集まったグループや部門)は、約10人で 構成されているので、机の下に1台の共有スイッチングハブを用 意すれば、その島のネットワークは収束する。

続いて、その島の共有スイッチングハブから、サーバやイン ターネット接続ルータまでは、サーバ近くのスイッチングハブ にカスケード接続されていたり、サーバにより近い隣の島の スイッチングハブにカスケード接続されていたりする。

実際、この会社のネットワークのように、カスケード接続 によるトーナメント型の接続構成を採用しているシステムは

図1 時間帯別のネットワーク混雑具合(青=空き/オレンジ=混み)から、全体的 に遅延しているのがわかる。なお、この会社の就業時間は10時~17時30分で、うち12 時~13時が昼休みだ

多い。ところが、サーバやインターネット接続ルータに近い部 分ほど、スイッチングハブの1つのポートが提供できる速度(帯 域)を大勢のユーザーで奪い合う結果になる。トーナメント型 で言えば、1回戦の位置にあるスイッチングハブで収束するカス ケードトラフィックよりも、決勝戦の位置にあるスイッチングハ ブに集中するカスケードトラフィックほうが圧倒的に多く、こ れがボトルネックになってしまうのだ(図3)。

この会社でもネットワークが構築されたばかりのころは、カ スケード接続の段数も少なかったと推測できる。しかし、組織 やネットワークは月日がたてば成長する。ユーザーが増えるた

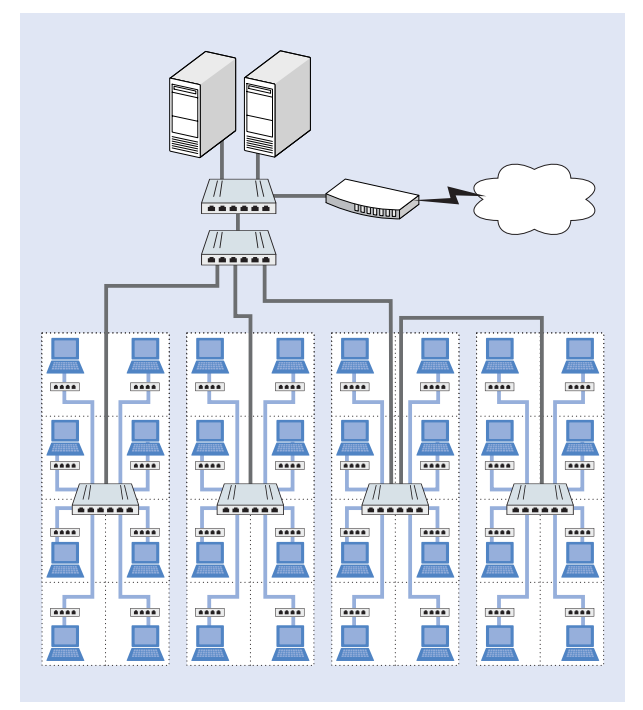

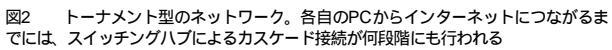

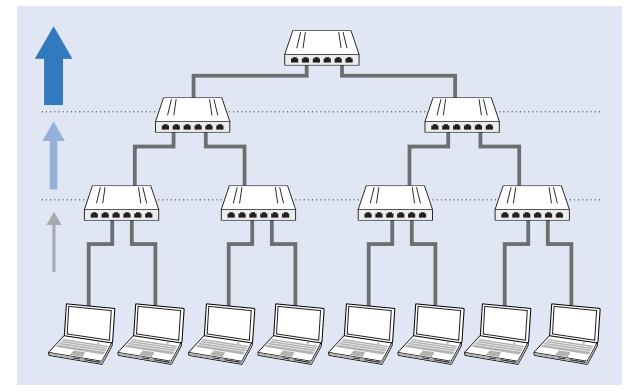

図3 カスケード接続では、下位よりも上位にあるスイッチングハブにトラフィック が集中して、ボトルネックになる

びにPCが増え、ネットワークもカスケード接続で拡大してい く。つまり、スイッチングハブが増えると同時に、トーナメン ト型接続構成はますます肥大化していくのだ。カスケード接続 によるネットワークの拡大は、増え続けるユーザーに手軽に対 応できる反面、肥大化しすぎるとネットワークの遅延につなが るのでお勧めできない。

特集 Windowsネットワ 最速チューニング

#### 信号の衝突を招くリピータハブ 遅延の原因がハブにある?

以上のように、この会社のネットワークが遅延する原因を考 察して、ひとまずはカスケード接続の問題を解消しないと、そ のほかに原因があっても、ほんとうのボトルネックは判明しな いと結論付けた。しかし、一度出来上がってしまったネットワ ーク構成を修正するのは、手間のかかる作業である。だが、社 員が現状のネットワークレスポンスに不満を感じている以上、 全面改築(リフォーム)を実施すべきタイミングなのかもしれな い。問題を先送りすれば、さらなるカスケード接続でネットワ ーク化は肥大化し、事態は悪化するだけだ。

そこで筆者は、リフォーム方法として、1つの提案をした。そ れぞれの島でスイッチングハブの使用をやめる一方、48ポート などを有する「高密度スイッチングハブ」を導入して、「集中型」 の接続構成を採用するのだ (図4)。

なぜ集中型の接続構成が、ネットワークの遅延を解消できる のだろうか。これを理解するためには、「ハブ」の仕組みを知る 必要がある。ハブとは、単純に言えば「集線装置」のことで、主 に「リピータハブ」「スイッチングハブ」「レイヤー3スイッチ」に 分類される(図5)。ちなみに、自転車の車輪の真ん中のスポーク が集まった中心部分は「ハブ」と呼ばれる。次に、リピータハブ とスイッチングハブについて説明しよう。

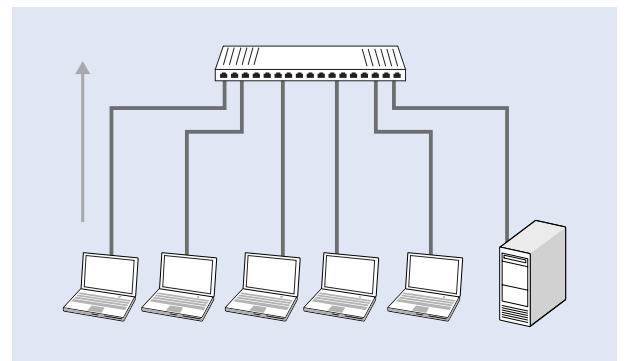

図4 集中型のネットワークでは、ユーザー1人につき高ポート密度スイッチングハ ブのポートが直接1つ提供されるので、クライアントPCからスイッチングハブまでの 帯域は、そのPC1台で占有できる

Windows Server World Jan 2004 2

#### 高密度スイッチングハブ &集中型で遅延をなくす

# コリジョン発生で通信速度が低下

### リピータハブ

リピータハブは、Ethernetケーブルが持つ"長さ制限"の問題 を解消する(写真1)。例えば、100BASE-TXのケーブルは、 100mの距離内でしか利用できないという決まりに縛られるが、 リピータハブを通すことで「100mx2=200m」の距離で使用でき る(図6)。仕組みとしては、複数のPCに接続されたEthernetケ ーブルをつなぎ合わせる中継器「リピータ」が1つの筐体に収め られている。つまり、リピータハブを使用すれば、容易に接続 距離を延ばし、PCを増設できる利点がある(図7)。

ところが、リピータハブが問題になるのは、1つのポートに入ってきた信号をすべてのポートに出力するので、その信号を必要としていないネットワーク機器にまで届いてしまうことである。リピータハブの接続では、各ネットワーク機器が、信号の宛先が自分になっているかどうかを判断して、利用もしくは無視するかどうかを決められるが、任意のホストから別のホスト

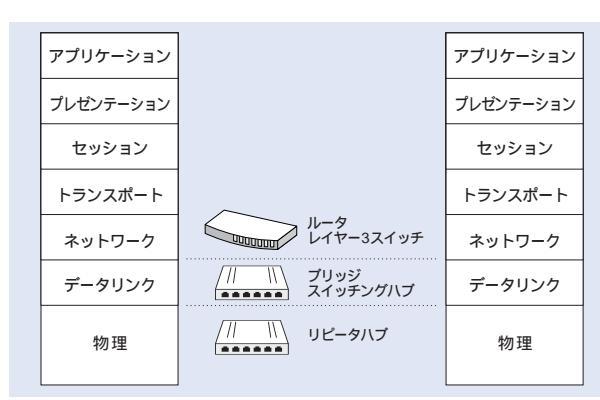

図5 ハブには、OSI参照モデルのレイヤー1で動作する「リピータハブ」と、レイ ヤー2の「スイッチングハブ」がある

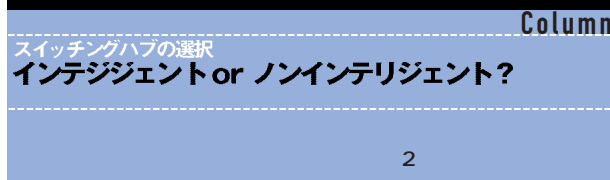

で購入できる「ノンインテリジェント」タイプと、数万~数百 万円以上の「インテリジェント」タイプである。この2つは、 「スイッチング処理」「リモート設定・監視」などの能力や機能 が違う。例えば、組織の規模が大きいため、1つの筐体で提 供されるポート数で足りない場合には、複数のスイッチング ハプをスタック化したり、フロアごとにアクセススイッチを 配してコアスイッチでまとめるといったレイアウトをインテ リジェントなスイッチングハプで行う。 に送信した信号がぶつかり合う「コリジョン」が発生してしまう (図8)。コリジョンが発生すると、信号が無意味なものになるの で、送信側ホストは成功するまでデータの再送を試みる。その 結果、同一のリピータハブに接続している機器が増えるほど、 通信帯域が圧迫され通信速度が低下する。今回事例として紹介 した会社では、このような事情を考慮してか、リピータハブで はなく、「スイッチングハブ」をしている。スイッチンハブには、 どのような利点があるのだろうか。

# コリジョンを防いで速度を維持 スイッチングハブ

スイッチングハブは、リピータハブと同様の機能を提供する が、1つのポートに入ってきた信号の宛先を見て、目的のネット ワーク機器が接続しているポートにだけ信号を出力する。宛先 を判断するための材料は「MACアドレス」である。OSI参照モデ ルのレイヤー2で動作するすべての機器には、MACアドレスが 付与されており、世界中でほかに同じMACアドレスは存在しな い。つまり、その機器だけに与えられたユニークなアドレスで ある。通常、メーカーの工場出荷時に、ハードウェアにインプ リメントされているので、ユーザーが変更することはできない。

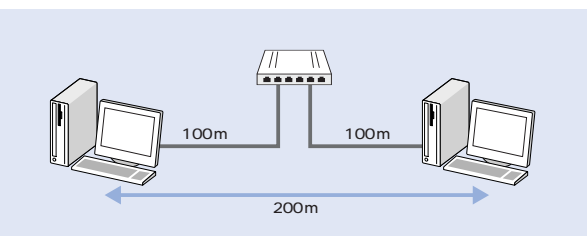

図6 リピータハブを1つ通すと、接続距離を「100mx2=200m」まで延長できる。 カスケード接続でさらに延長することも可能だ

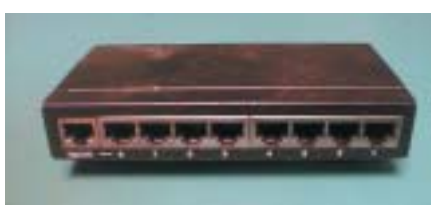

写真1 リピータハ ブ。データのコリジ ョンが発生するので、 現在ではあまり使わ れていない

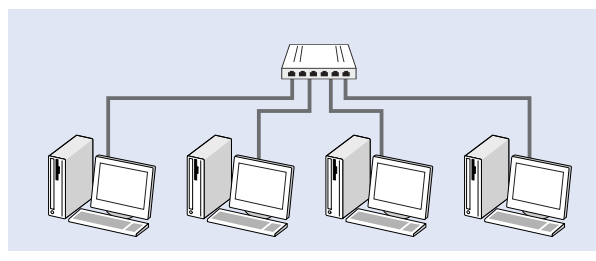

図7 リピータハブを使用すれば、簡単にPCを増設できる

リピータハブでは、必要のないホストにまで信号を伝え、リ ピータハブに接続されている機器どうしで、ポートの提供する 速度・帯域を奪い合う。一方のスイッチングハブでは、図9のよ うなA-C間とB-D間をそれぞれのポートがサポートする速度・ 帯域で通信ができる。つまり、ポートの先にリピータハブが接 続されていないかぎり、原理的にコリジョンが起こらない。ま た、MACアドレスで信号の送出先ポートが決定されるので、任 意のポートに接続したリピータハブでのコリジョンは、ほかの ポートに影響しない。これは「ポートごとにコリジョンドメイン を分ける」仕組みで、通信帯域の圧迫や速度低下に対処できる。 最近では、スイッチングハブも安価になっている。すでにある ネットワーク上のリピータハブをスイッチングハブに交換する だけでも、ネットワーク全体の速度低下防止に役立つ。

なお、後述するチーミングなどの負荷分散技術で「仮想NIC (Network Interface Carol)」を構成する場合は、MACアド レスをユーザーが任意に設定することもできる。この構成を取

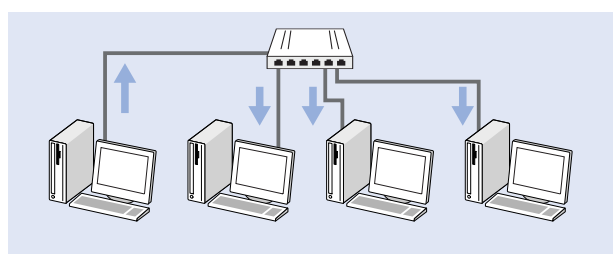

図8 リビーターハブは、1つのポートに入ってきた信号をすべてのポートに出力す るので、ネットワークの遅延が発生する

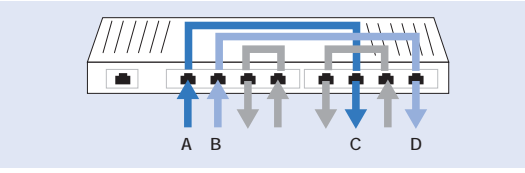

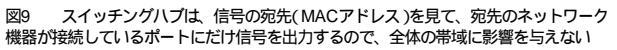

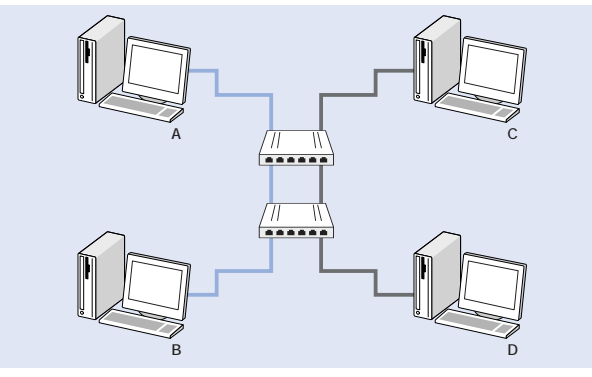

図10 スイッチングハブで「100Mbps」の帯域を使用している場合でも、カスケード接続でスイッチングハブを介すと、A - B間とC-D間の通信はそれぞれ「100Mbps÷2=50Mbps」になってしまう

る場合には、そのMACアドレスを宛先として見るネットワー クの範囲の中に、同じMACアドレスが存在しないように設定 しないと通信は失敗する。

Windowsネットワ 最速チューニング

### トーナメント型より「集中型」 高密度スイッチングハブを活用!

今回の会社の事例で言えば、すでにスイッチングハブを導入 しているので、コリジョンによるネットワークの遅延は発生し ない。ところが、ハブをまたがる通信が複数行われているとき は、そのハブがたとえスイッチングハブであっても、カスケー ド部分で帯域の奪い合いが行われる(図10)。

そこで筆者は上述のとおり、カスケード接続を行わなくても 済むリフォーム方法を提案したのだ。「高密度スイッチングハ ブ」を導入した「集中型」の接続構成である(写真2)。高密度の スイッチングハブ1台にすべてのPCを接続すると、PCどうし の通信はスイッチングハブの内部で直接スイッチングされるた め、同時にほかのPCからのアクセスがないかぎり、スイッチ ングハブのポートが提供する速度で通信ができるようになる。 ぜひ「集中型」の接続構成を実践していただきたい。

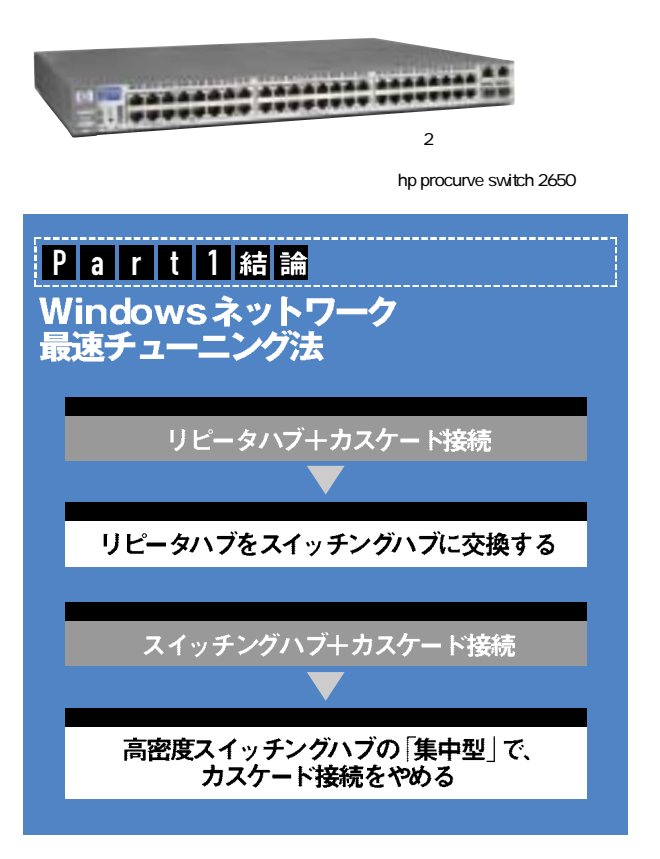

リンクアグリケーションで さらに太い帯域を作る!

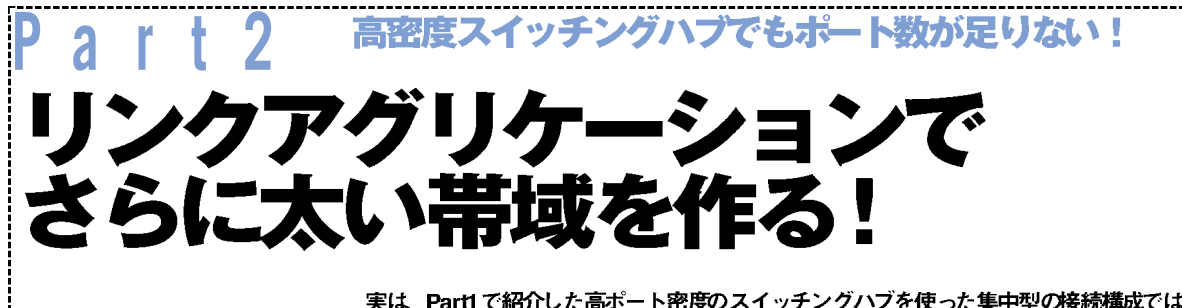

実は、Part1で紹介した高ポート密度のスイッチングハブを使った集中型の接続構成では、その物理 的限界からどうしてもカスケード接続が発生してしまう。そこで登場するのが、チーミングの「リンク アグリゲーション」という仮想ネットワーク技術である。いくつものケーブルを束ね、帯域を太くでき

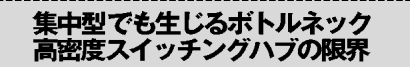

Part1で紹介した集中型のネットワークでは、ユーザー1人に つき、同一のスイッチングハブ上のポートが直接1つ提供されて いる。少なくともクライアントPCからスイッチングハブまでの 帯域は、そのクライントPC1台で占有できるので、レスポンス も快適だ。

ところが、この集中型の利点を理解して、いざ実装しようと しても、一般に販売されている1U/2Uクラスの高ポート密度 スイッチングハブは、最大でも48ポートである。となると、よ ほど小さなシステムでないかぎり、スイッチングハブ1台で、 管理対象の全ホストを収容するのは難しい。つまり、高ポート 密度スイッチングハブを使っても、1台あたりのポート数がホ スト数より少ないと、物理的に複数のハブを使ったカスケード 接続になってしまう。その結果、カスケード部分やサーバに は、各クライアントPCからの接続が集中して、どうしても帯 域を奪い合ってしまう。

もちろん、次のようなネットワーク機器を使用する場合は、 その帯域を飽和させるまでは、カスケードポートがボトルネッ クになることはない。

サーバ:1GbpsのNIC スイッチングハブ(サーバ側):1Gbpsの接続ポート スイッチングハブ(クライアントPC側):100Mbpsの接続ポート クライアントPC:100Mbpsの接続ポート

この場合、単純に考えて「IGbps=100Mbps×10台」の通信 まで可能だ。ただし、クライアントPCの数が11台以上になれ ば、これらの機器で接続しても、最終的には、サーバとスイッ チングハブ間でボトルネックカ生じてしまう。

#### もう1つの仮想ネットワーク構築方法

リンクアグリゲーション手法を使わなくても、スタック(「積 み上げる」の意味)接続を利用すれば、複数台のハブがあるにも かかわらず、あたかも1台のハブのように動作させられる。つま り、物理的に1台のハブではボート数が足りず、カスケード接続 が必要な場合でも、スタック接続によって、見かけ上のボート数 を増やせるのだ。この結果、カスケード部分での帯域の奪い合い が行われない(図参照)。実際には、メーカーごとで仕様が異な り、専用のスタックケーブルも用意しなければならないので、利 用方法は限定されるが、リンクアグリゲーションのようなわずら わしい手間が不要である点がすぐれている。

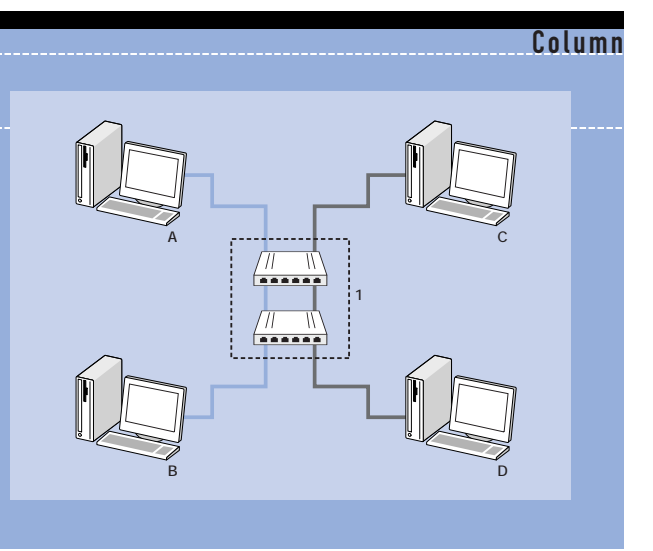

ボトルネックを解消する リンクアグリゲーション

カスケード接続やクライアント数の問題を解決するのが、複数のポートを論理的な1つのポートとして利用する「リンクアグ リゲーション」である。リンクアグリケーションとは、「チーミ ング」の1つの手法で、複数のNICを「あたかも1つのNIC」のよ うに扱いながら、「論理的な仮想ネットワーク」を構成する仕組 みである。"チーミング"は、複数のNICで「チームを組む」こと に由来する。

具体的には、PCに複数のNICを挿入するか、もしくは複数の ポートを持ったNICを用意して、複数のポートでスイッチング ハブと接続する技術である (写真3、図11)。

チーミングの結果、複数ホストからの同時接続が集中するサ ーバとスイッチングハブの間に物理ポートの速度を超える帯域 が得られる。例えば、100 Mbpsの接続ポートを持つスイッチ ングハブに、サーバ1台(100 Mbps)、クライアントPC10台を 単純に接続する。ここで全クライアントPCの接続がサーバに 集中すると、「100 Mbps÷10台=10 Mbps」の帯域になる。と ころが、サーバ接続用としてスイッチングハブに10個のポート を利用したリンクアグリゲーションで接続すると、1Gbpsの帯 域となり、全クライアントPCの接続がサーバに集中した場合 にも、それぞれのクライアントPCが100 Mbpsの帯域で接続で きる(図12)。

この場合、使用するポートは合計で20ポートになるので、24 ポートのスイッチングハブがあれば間に合う。実際には、10台 のクライアントPCすべてが同時に100 Mbpsのポート速度を使 い切ることは現実的ではなく、「クライアントPCの台数×ポー ト速度=サーバの接続ポート速度」のような設計はしないだろ う。しかし、映像コンテンツがなどがますます普及することを 考えれば、いずれは必要となるかもしれない。

Windowsネットワ 最速チューニン

また、2台のスイッチングハブ間を複数ポートで接続するこ とも可能だ。例えば、2ポート (IGbps) と20ポート (100Mbps) を装備したスイッチングハブ間で、2ポート (IGbps) をリンク アグリゲーションでつなぐと、スイッチングハブ間をまたがる 通信が最大数 (20ポート) になっても、「2Gbps÷20ポート= 100Mbps」という帯域を実現する。通常の接続方法であれば、 「1Gbps÷20ポート=50Mbps」の帯域でしかない (図13)。な お、リンクアグリゲーションでは、ハードウェアのパーツ構成 のほか、専用ソフトウェアを使った設定が必要になる。これを しないと、複数のポート間の接続がループして、ネットワーク ダウンを引き起こす (設定方法の解説はPart3)。

リンクアグリゲーションは、同じような機能を提供するスタ ック接続(●ページのコラム参照)とは違って、使用するケーブ ルも一般的なEthernetのLANケーブルでよく、距離・長さも Ethemetの基準に準じるので、使い勝手がよい。次では、チー ミングの3種類を紹介しよう。ハードウェアメーカーによって は、呼称が異なる場合があるので注意していただきたい。

#### 耐障害性

#### ⑦ アダプタフォールトトレランス (ノンインテリジェントハブでOK)

「フォールトトレランス」とは、「耐障害性」などという意味で 使われる。「機器は故障する」ことを前提に、「それがいつ発生し てもシステム全体としては動作する」ことを目的として設計さ れる。平たく言えば、PCに実装してあるNICやスイッチングハ

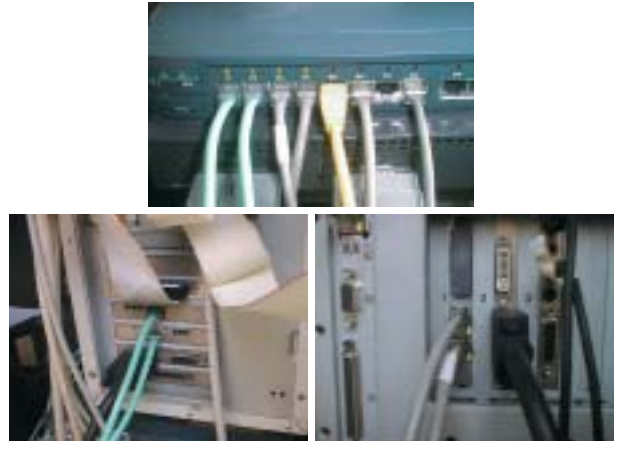

写真3 (左下)2枚のNICをPCIスロットに挿入したサーバ。(右下)デュアルポート を持つNICを挿入したサーバ。(上)サーバからスイッチングハブまで、それぞれ2本の Ethernetケーブルで接続されている

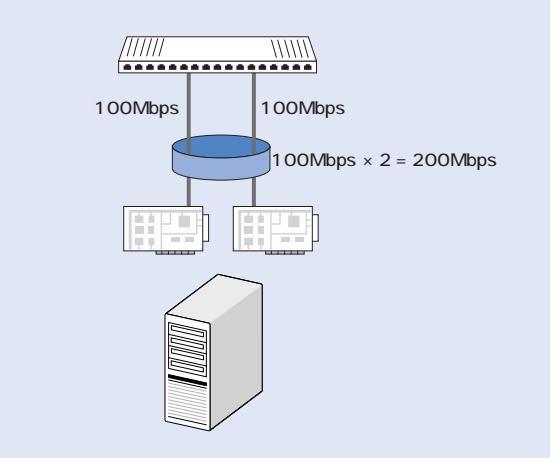

図11 PCに複数枚のNICを挿すか、もしくは複数のポートを持ったNICを用意して、 複数のポートでスイッチングハブに接続する

い帯域を作る!

ブのポート、または接続ケーブルに障害が発生しても、通信を 継続できるのだ。

チーミングで耐障害性を実現するには、複数のNICをスイッ チングハブの複数ポートと接続して、回線を冗長化する。使用 するパーツが増えるほど障害の確率は増えるが、複数のNICや スイッチングハブのポート、または接続ケーブルが同時に障害 を起こす確率は、個別の構成パーツに障害が発生する確率より 低い。そこで、複数のパーツを用いて冗長性を持たせ、耐障害 性を強化するのである。

チーミングでは、複数のNICを「あたかも1つのNIC」のごと く扱える論理的な「仮想ネットワーク」を構成する。プライマリ として指定されたNICだけが送受信を担当し、残りのNICはス

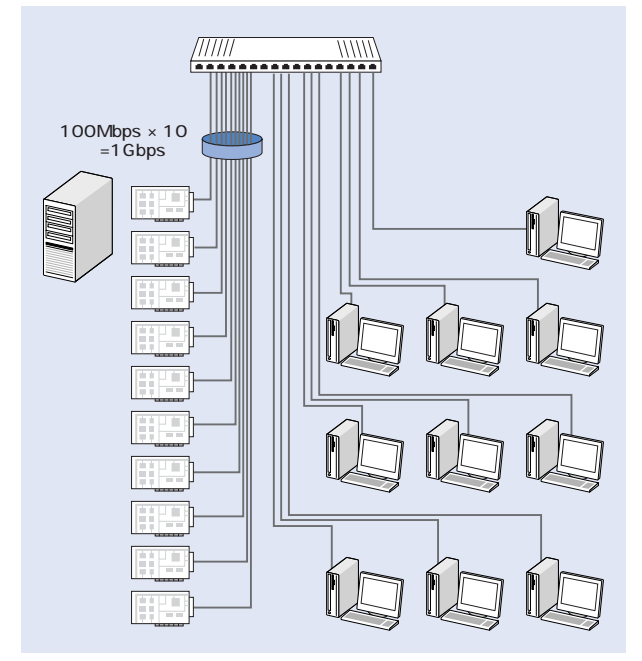

図12 「100Mbps×10ポート」のリンクアグリゲーション。100MbpsのNICを10枚 準備して、1Gbpsの帯域を確保すると、10台の全クライントPCがそれぞれ100Mbpsの 帯域で接続できる

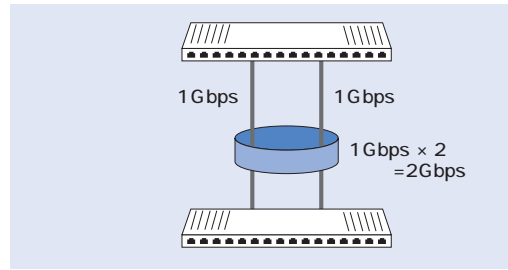

図13 2ボート(1Gbps)と20ボート(100Mbps)を装備したスイッチングハブ2台に おいて、1Gbpsの2ボートをリンクアグリゲーションで接続する。その結果、スイッチ ングハブ間をまたがる通信が20台で行われても、それぞれがボート速度の100Mbpsで 通信できる(2Gbps÷20台=100Mbps) タンバイとして、プライマリに障害が発生するまでアイドル状態を保つ。プライマリに障害が発生すると、セカンダリがプラ イマリに自動昇格し、通信を継続する。チーミングメンバーに 指定したすべての機器が障害を起こすまでは、通信が確保される(図14)。

ただし、送受信を担うのはプライマリだけで、100Mbpsの NIC2枚でチーミングを構成しても、通信スループットは常に 100Mbps全二重(送信100Mbps/受信100Mbps)である。実装 方法としては、チーミングメンバーを同一のスイッチングハブ に接続する必要がある。このスイッチングハブには、ノンイン テリジェントの安価なスイッチングハブが利用できる。

# 送信高速化7 耐障害性+負荷分散(送信時) **② アダプティブロードバランス** (ノンインテリジェントハブでOK)

コンピュータに複数のNICを実装し、1つの仮想ネットワーク を形成するところまでは、①のアダプタフォールトトレランス と同じである。さらに、アダプティブロードバランスは、「耐障 害性」以外に、負荷分散(ロードバランス)の機能を持つ。つま り、チーミングメンバー設定したすべてのNICで、コンピュー タの送信トラフィックを分散するのだ。しかし、受信トラフィ ックについては、プライマリとして指定されたNICだけが受け 持ち、ほかのチーミングメンバーはスタンバイ状態になる。な ぜなら、受信トラフィックは、プライマリのMACアドレスあて に届く仕組みになっているからだ(図15)。

例えば、100MbpsのNIC2枚でチーミングを構成しても、受信トラフィックは常に100Mbpsの帯域となる。一方、送信トラフィックは全チーミングメンバーで行われるので、200Mbpsの帯域が確保される。耐障害性に関しては、プライマリに障害が発生するとセカンダリがプライマリに自動昇格して、コンピュータの通信を継続する。チーミングメンバーすべてが障害を起こすまでは通信が確保される。

アダプティブロードバランスの実装方法は、①のアダプタフ ォールトトレランスと同様に、チーミングメンバーを同一のス イッチングハブに接続する必要がある。このスイッチングハ ブには、ノンインテリジェントの安価なスイッチングハブが 利用できる。①のアダプタフォールトトレランスと比べると 必要なハードウェアと耐障害性が同じなのに、送信スループ ットが有利なため、通常ソフトウェア上の設定では、こちら を選択する。

# 送受信高速化/ 耐障害性+負荷分散(送受信時)

# ⑥リンクアグリゲーション (インテリジェントハブ必須)

チーミングメンバーである複数のネットワークポートをあた かも1つの論理チャンネルとして設定する方法である。PCに複 数のNICを実装し、1つの仮想NICを形成するのは①②と同様 であるが「耐障害性」以外に、"送受信双方向"の負荷分散機能 を提供する。つまり、チーミングとして設定されたNICをすべ てを使用して、送受信トラフィックを分散できる。その結果、 送受信トラフィックは、全チーミングメンバーで行われ、 100Mb psのNIC2枚でチーミングを構成した場合は、200Mb ps 全二重(送信200Mb ps/受信200Mb ps)になる。 ②のアダプティブロードバランスと違って、全チームメンバ ーでの受信が可能なのは、受信トラフィックがNICの持つ本来 のMACアドレスあてにではなく、仮想NICに設定したMAC アドレスあてに届くからである。このため、チームメンバーに 「プライマリ」「セカンダリ」の区別はなく、チーミングメンバー のすべてが障害を起こすまでは通信が確保される (図16)。

Windowsネットワ 最速チューニング

実装方法としては、チーミングメンバーを同一のスイッチン グハブに接続するのは①②と同じであるが、接続先のスイッチ ングハブにはインテリジェントハブが必須で、その設定も必 要になる。Part3では、このリンクアグリゲーションをネット ワークに実装することを目的に、ソフトウェア上の設定方法 を解説する。

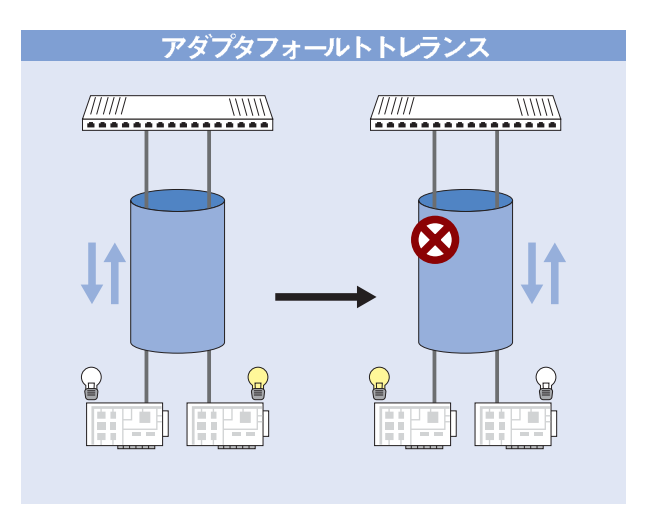

図14 プライマリとして指定したNICだけが送受信を担当し、残りのNICは、プラ イマリに障害が発生するまでアイドル状態を保つ。プライマリに障害が発生すると、セ カンダリがプライマリに自動昇格し、通信を継続する

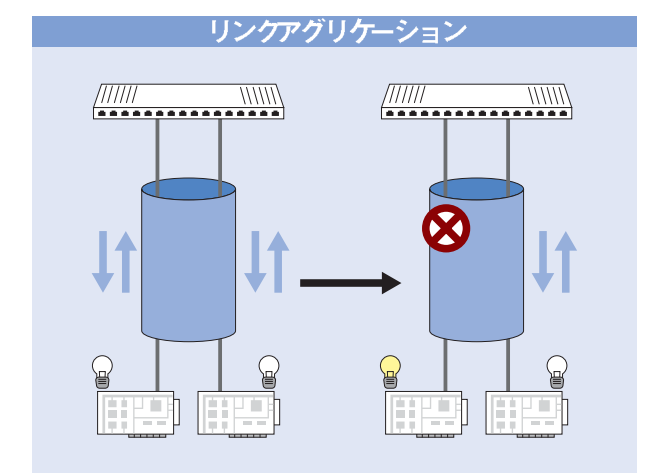

図16 全チーミングメンバーで"送受信"が行われる。チーミングメンバーすべてが 障害を起こすまで通信が確保されるのは、図14や図15と同じ

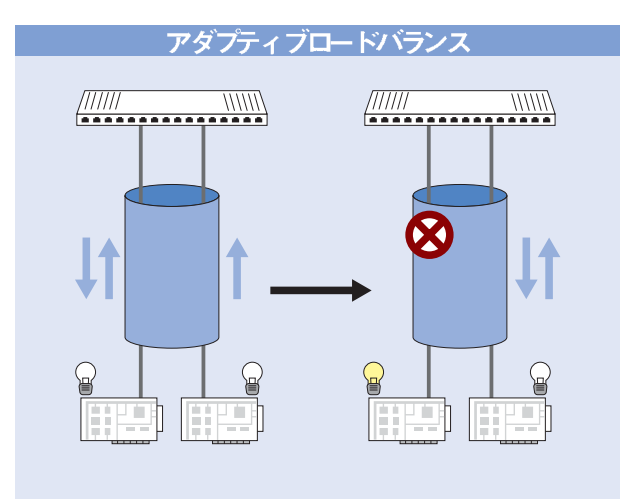

図15 "送信"トラフィックだけ、全チーミングメンバーで行われる。チーミングメ ンバーすべてが障害を起こすまで通信が確保される

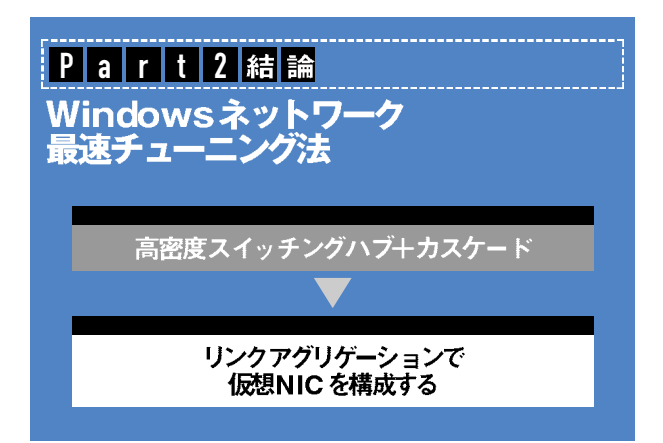

Part 2 クアグリケ い帯域を作る!

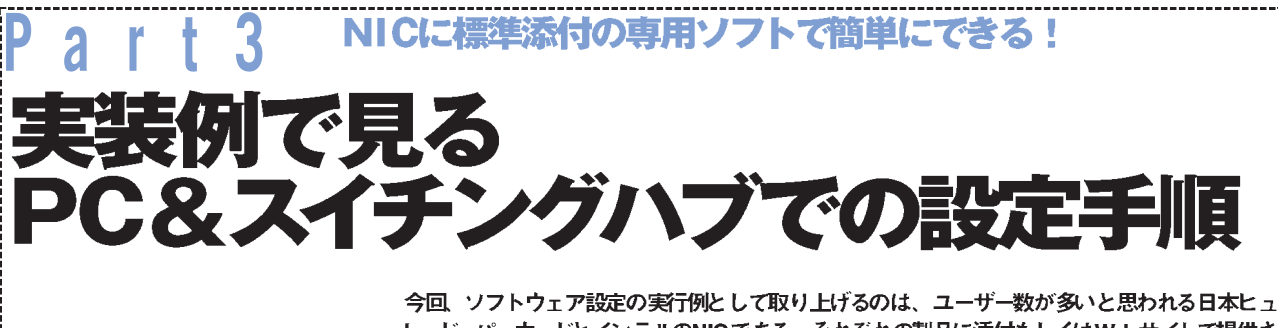

ーレッド・パッカードとインテルのNICである。それぞれの製品に添付もしくはWebサイトで提供さ れているドライバには、チーミングを簡単に設定をするためのアプリケーションが同梱されている。

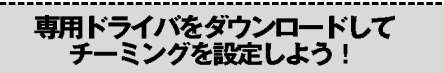

ここで紹介する設定手順を実行する前に、各メーカーのWeb サイトより、NICの最新ドライバをダウンロードして、インスト ールしておく必要がある。ダウンロード先は、「ドライバ入手先 URL」を参照していただきたい。ドライバをインストールすると、 同梱されているアプリケーションで、チーミングの設定ができる ようになる。もちろん、Windows2000/XP/2003のインストー ルCDにも、ドライバが標準で添付されているが、メーカーの Webサイトから最新のものを使うようにしたい。

また、Part2で解説したように、使用しているスイッチングハ

ブが「リンクアグリゲーション」(耐障害性+送受信時の負荷分 散)に対応していないノンインテリジェントタイプでも、「アダ プタフォールトトレランス」(耐障害性のみ)と「アダプティブロ ードバランス」(耐障害性+送信時の負荷分散)には対応できる。 設定手順の途中の選択画面で、使用しているスイッチングハブ のタイプによって、適切なチーミングの種類を選択すればよい。 ただし、リンクアグリゲーションを構成すると、スイッチングハ ブ自体の設定も必要となる。この設定もあわせて解説している。

なお、各メーカーより提供される設定ソフトを利用すると、 そのメーカー製のNICだけでのチーミングになる。事前に準備 するNICに注意しよう。次からの設定手順は、Windows2000の クライアントPC で行う。

## ミング設定手順Case1 日本ヒューレッド・パッカード

HP ProLiant NC3131

ドライバ入手先URL:http://h18000.www1.hp.com/support/files/server/jp/index.html

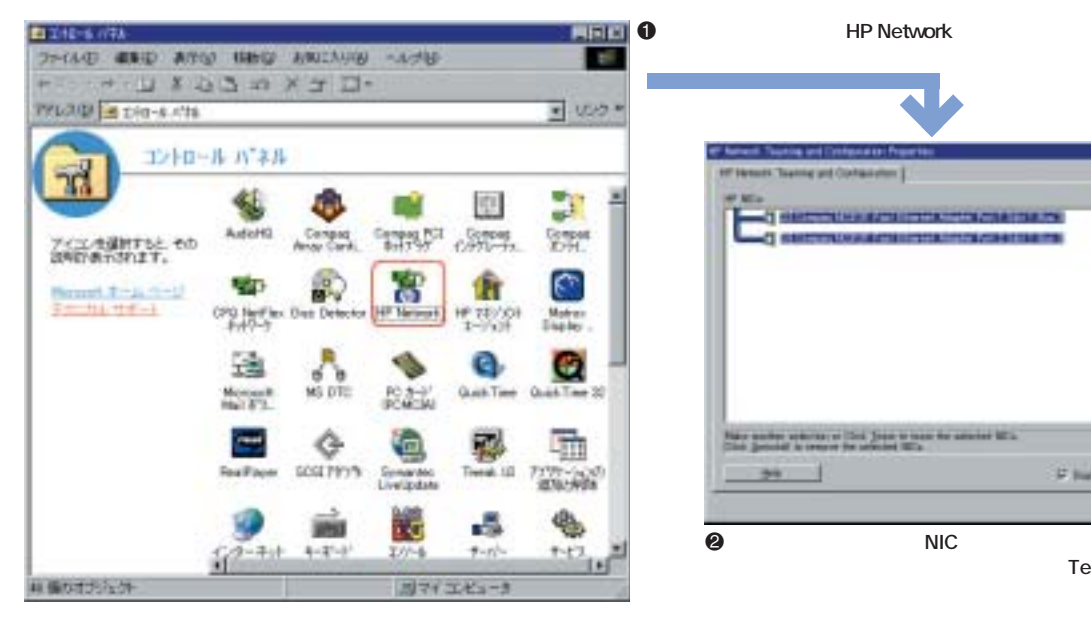

1 -----<u>л</u> н Harry markets are included in the party of the 60 24 17 Dates Tow line

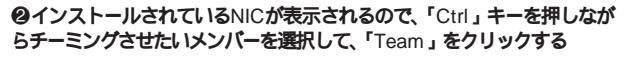

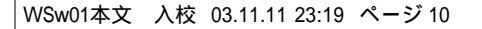

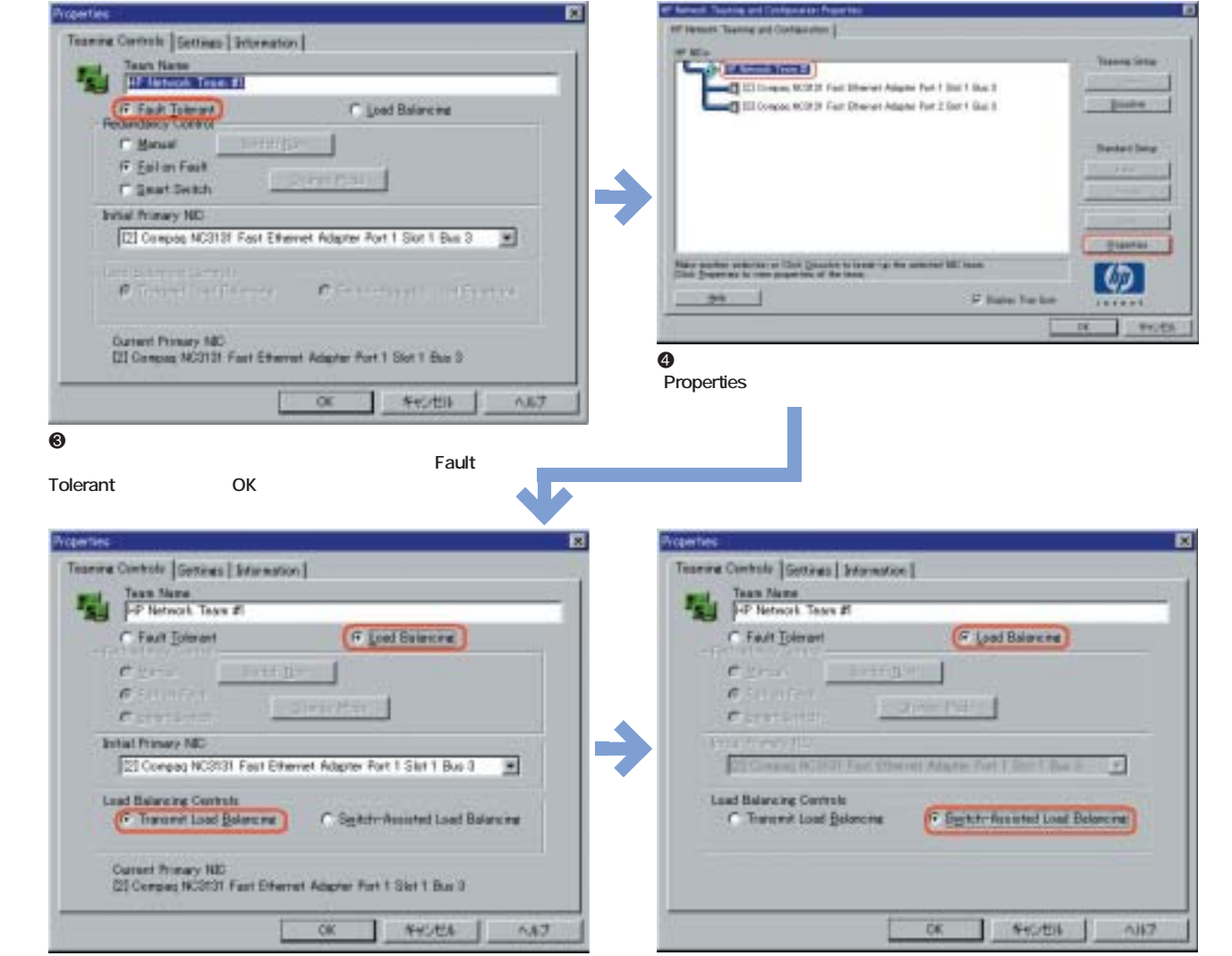

「Load Balancing」を選択すると、画面下の「Load Balancing Controls」の設定項目が有効になる。その中の「Transmit Load Balancing」を選択すると、「アダプティブロードバランス」(送信トラフィックの仮想ネットワーク)を設定できる

③手順⑤で「Switch-Assisted Load Balancing」を選択すると、「リンクアグリゲーション」(受信/送信トラフィックの仮想ネットワーク)を設定できる。「OK」をクリックする

特集 Windowsネットワー 最速チューニング

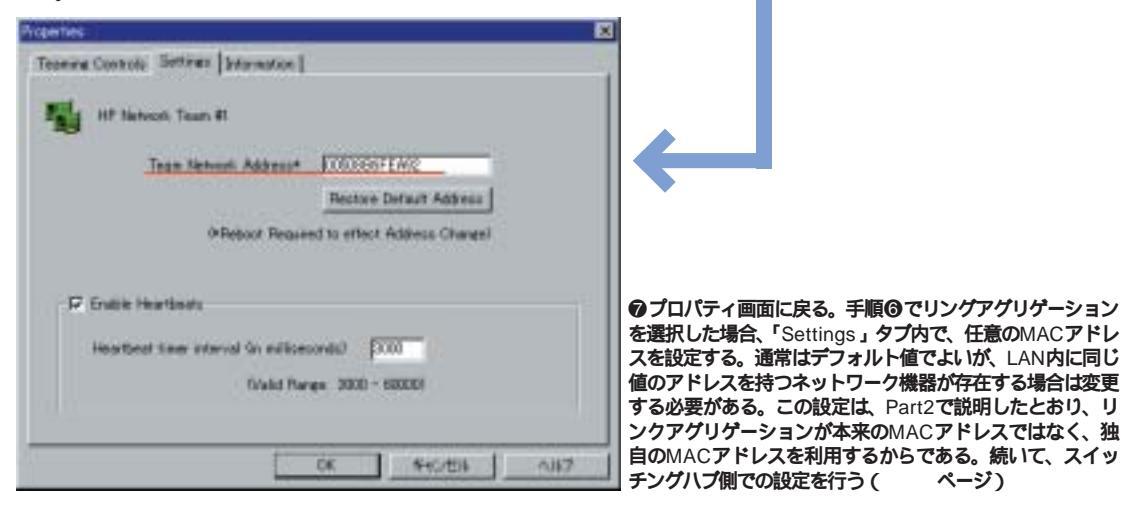

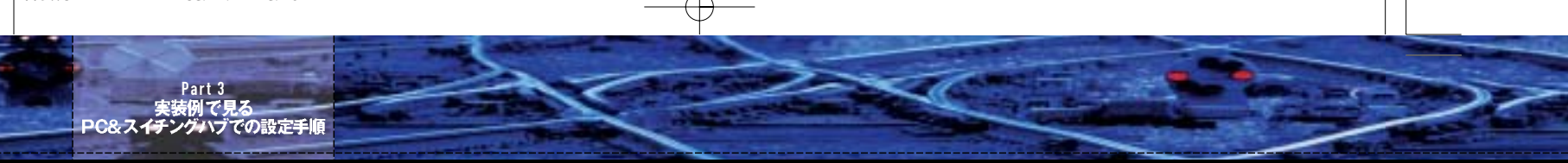

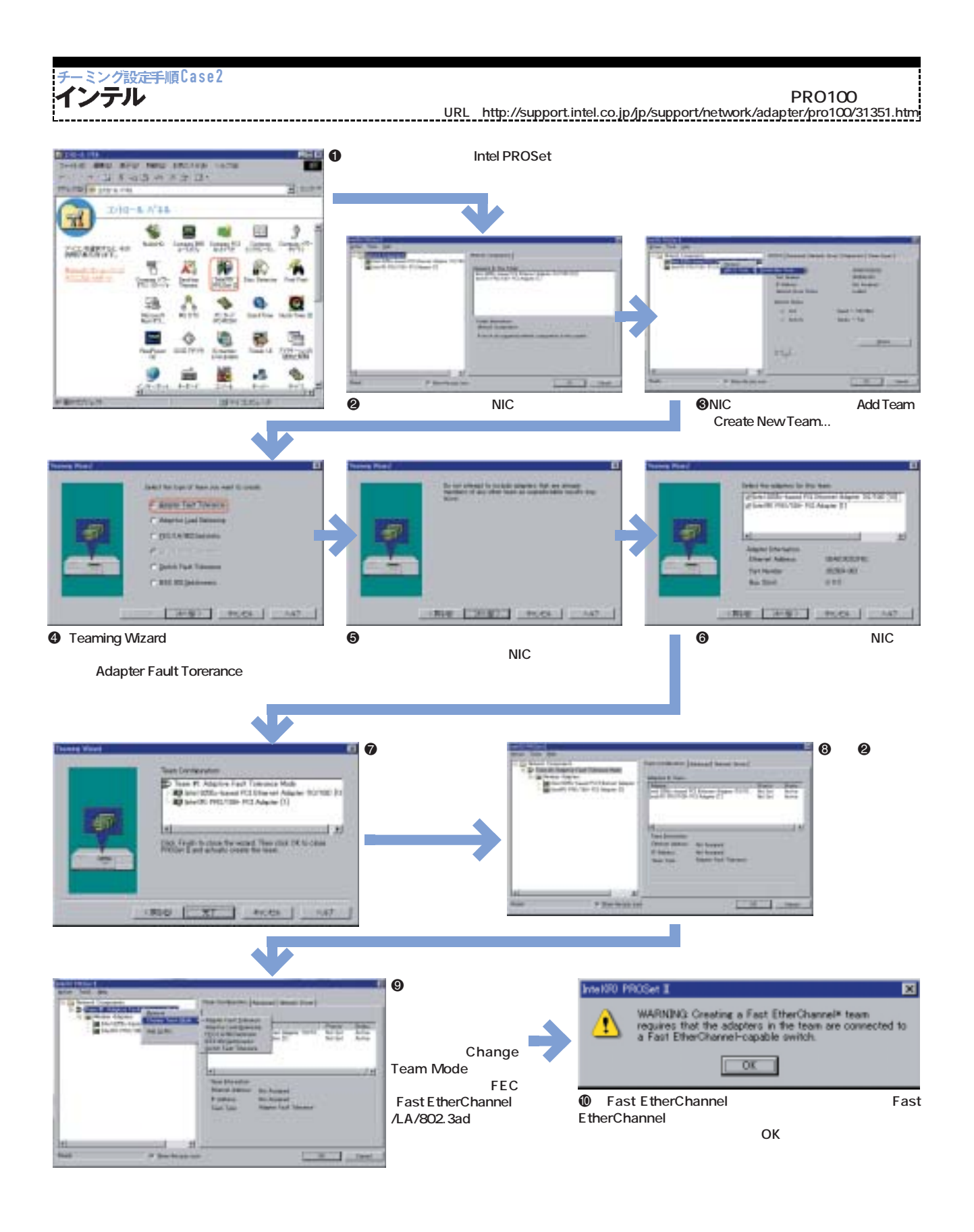

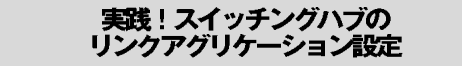

スイッチングハブでの設定は、シスコシテムズの[Catalyst 2924C-XL」での例を紹介する。多岐に渡るシスコシステムズ の製品は、各機器ごとに設定方法が異なる。そのため、ここで の紹介内容は、ほかの機種には適用できないこともある。特に 「CatOS」での設定はまったく異なる。また、3550や2950など の「SupervisorIOS」を利用している場合は、『Cisco Catalyst LANスイッチ教科書』(インプレス刊)に設定例が詳しく紹介され ている。

ここで紹介する方法は、「Cisco Internetwork Operating System Software IOS (tm) C2900XL Software (C2900XL-C3H2S-M), Version 120 (5) WC7, RELEASE SOFTWARE (fc1)」での設定となる。ほかのCatalystスイッチの情報は、同 社のテクニカルアシストセンター (http://www.cisco.com/ japanese/warp/public/3/jp/service/tac/473/) で探せるは ずだ。次に、設定手順を解説する。

Catalyst2924C-XL

Column

- ●コマンドプロンプトを起動して、Telnetコマンドを接続先の アドレス付きで起動する(画面1)
- ❷Telnet接続の許可 / 拒否を判定するパスワードを入力 「enable」コマンドでEXECモードに移行 パスワードを入力 する。続いて、「configure terminial」コマンドで、グローバ ルコンフィグモードに移行する(画面2)

#### Windows2000 Advanced Serverの負荷分散機能

Windows2000 Advanced Serverの負荷分散機能は、 「複数のPCをあたかも1台のPCのように見せる」機能である。 これが利用できたら、「異なるメーカー製のNICどうしでも、 チーミングできる?」と考えて実験を行った。ところが結果 は、「できない」のである。Windows2000 Advanced Serverの負荷分散機能はNICごとに設定ができない。複数の NICが実装されているPCに負荷分散サービスをインストール すると、任意のNIC1枚だけに負荷分散の設定が可能となる。 筆者としては、チーミングを目的として、実装している複数 のNICごとの設定ができるように改善を期待している。

❸「interface」コマンドを使用して、引数に設定したいポート (インタフェースという)を指定する。

Windowsネットワ 最速チュー

- ④「port group」コマンドで、このポートを所属させたいグル ープ番号を設定する(2924C-XLの場合、グループは12個ま で)、特にエラーメッセージが出ないかぎり、うまく設定でき ている。SupervisorIOSの場合、ここで「channel-group」 コマンドを使用する。引数はグループ番号を設定する。
- ⑤同様にグループ化させたいポートを指定しグループ番号を設 定する。
- ③設定が済めば、「Ctrl」+「Z」キーでコンフィグモードを抜ける。
- visorIOSの場合、ここで「sh int port-channel」コマンドを 使用する(画面3)
- ③「quit」コマンドで、Telnetクライアントを終了する。

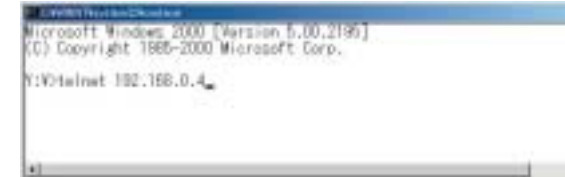

画面1 Telnetコマンドでスイッチングハブの接続先アドレスを入力する

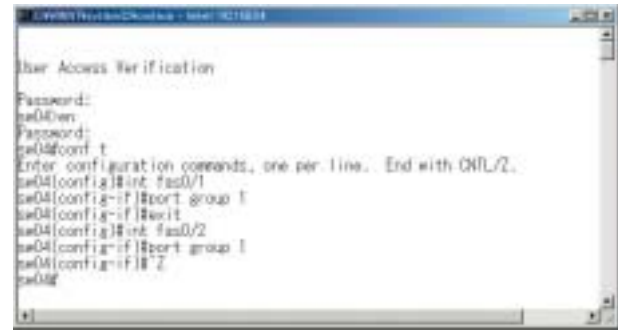

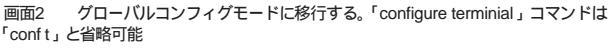

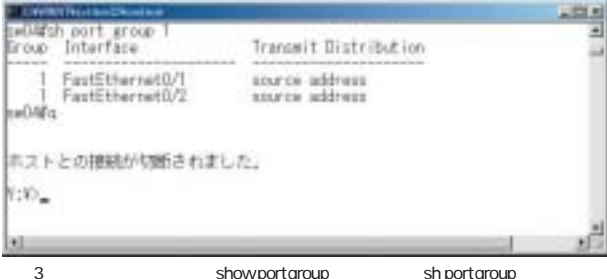

設定値を確認する。「show port group」コマンドは「sh port group」と省略可能

Part 3 実装例で見る PC&スイチングハブでの設定手順

#### WindowsNT Server 4.0での注意点と ネットワーク共有配布フォルダの利用

チーミングの設定は上記の解説で問題なくできるだろう。た だし、WindowsNT Server 40のインストールCDに添付する ドライバを利用する場合は、次の点に注意する必要がある。

- Compaq NETFlex-3」のNICが動作しなかったり、もしく は全二重通信できないケースがある。
- ②最新の「Intel PRO100シリーズ」のNICが動作しない。筆者 が動作確認したのはPRO100+まで。2000年以後のモデルからは動作しないという印象がある。

このような場合の対処方法は簡単で、セットアップ時に自

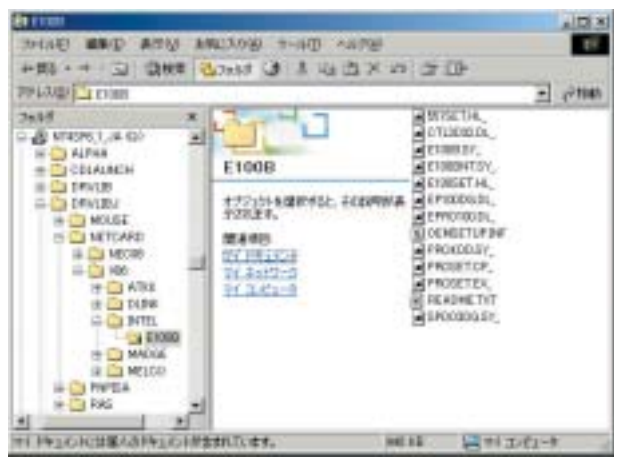

画面4 WindowsNT 4.0 ServerのService Packに添付されているドライバを利用す るには、このフォルダの内容をフロッピーディスクにコピーして、OSのインストール時 に使用する

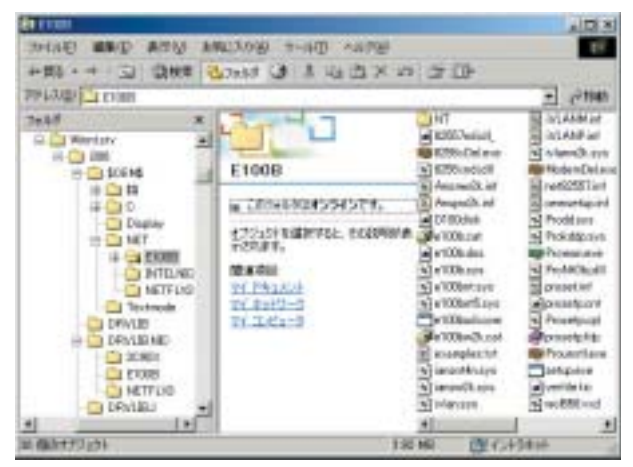

画面6 ネットワーク上のOSインストール用共有配布フォルダが「無人インストール」 共有配布フォルダとして構成されているなら、「\$OEM\$¥NET」以下の該当ドライバ用 のフォルダ内を更新する

動認識を行わず、メーカーのWebサイトからダウンロードし てきた最新ドライバを利用すればよい。WindowsNT Server 40のインストールCDを使いたい場合は、Service Pack6aの [DRIVELIBJ]フォルダ以下にある更新されたドライバを利用 する。いずれの場合もデバイスドライバを、フロッピーディス クにコピーしてインストール時に利用すればよい(画面4)。

また、ネットワーク上に共有配布フォルダを用意しているの なら、「DRVLIBNIC」や「DRVLIBJ.NIC」内のドライバを、メ ーカー提供の最新ドライバやService Packのドライバで更新 すると、自動認識や無人インストールにも対応できる(画面5)。 無人インストールを行う場合は、「\$0EM\$¥NET」フォルダ以 下でも対応できる(画面6)。Windows2000の無人インストール の場合には、「\$0EM\$¥\$1¥Drivers」フォルダ以下を更新する (画面7)。

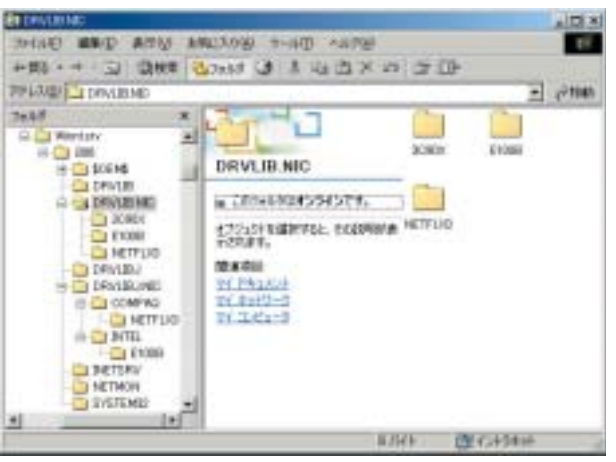

画面5 ネットワーク上にOSインストール用の共有配布フォルダを用意しているなら、 次のフォルダ以下のドライバを更新する。(画面例: Intel Etherexpress PRO100Bアダ プタの場合、DRVLIB.NIC¥E100B以下もしくはDRVLIBJ.NIC¥INTEL¥E100B以下)

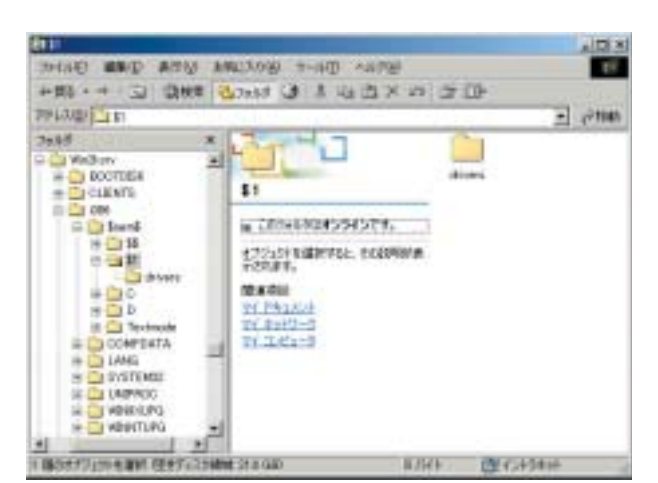

画面7 Windows2000の「無人インストール」共有配布フォルダの場合は、 「\$OEM\$¥\$1¥Drivers」以下となる